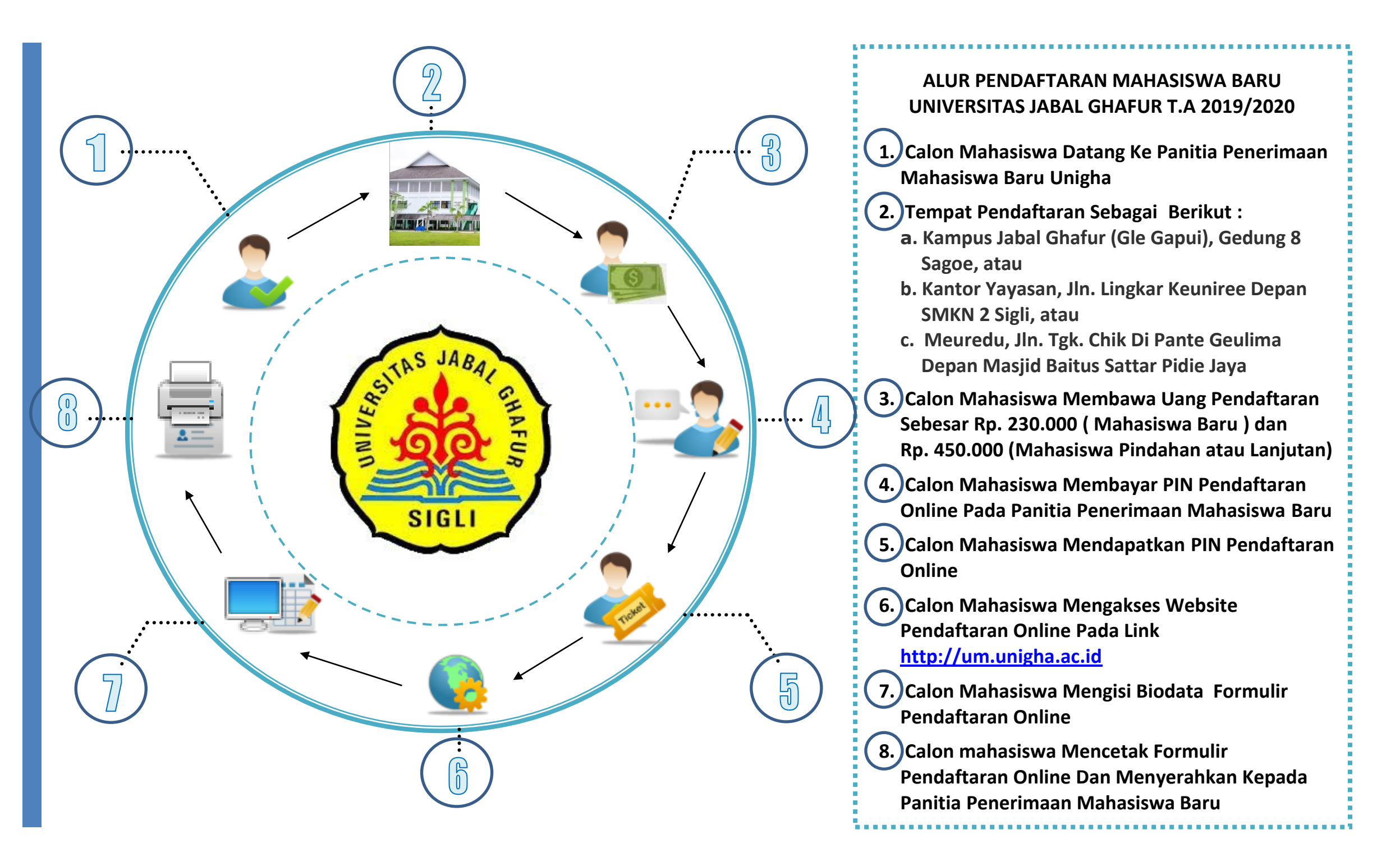

## CARA MENDAFTAR ONLINE UNIVERSITAS JABAL GHAFUR TA 2019/2020

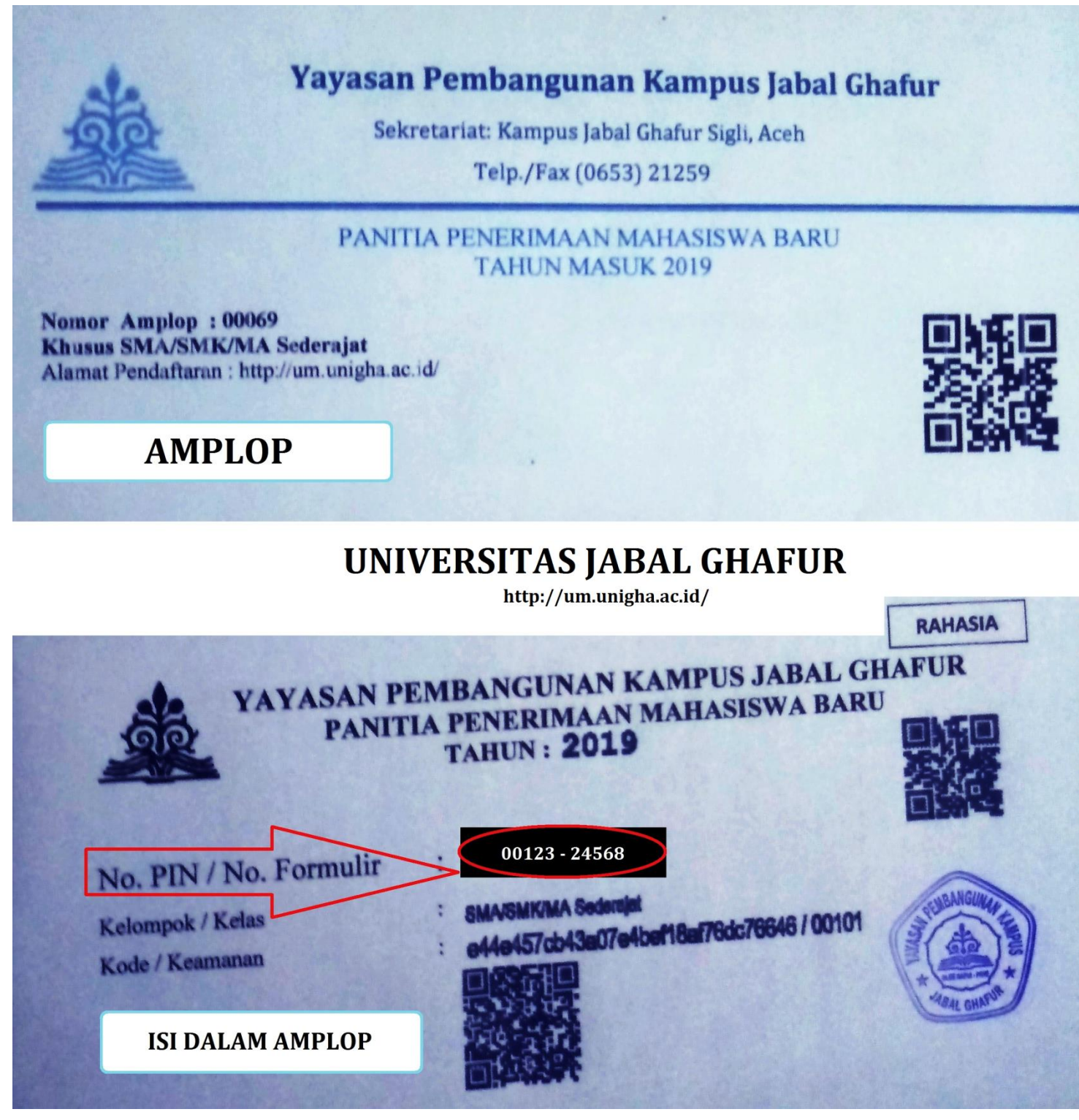

- 1. BUKA HALAMAN WEB PENDAFTARAN ONLINE http://um.unigha.ac.id
- 2. TAMPIL SEPERTI GAMBAR DIBAWAH, SELANJUTNYA MASUKKAN PIN PADA KOLOM NO PIN LALU KLIK **MASUK**

| A10                                                                                                    | l l                                                                                                    | unive                                                                                                    |                                                                                                    |                                                                                                    |                                                                                                    |                                                                                                    |                                                                                  |  |
|----------------------------------------------------------------------------------------------------|----------------------------------------------------------------------------------------------------|----------------------------------------------------------------------------------------------------|----------------------------------------------------------------------------------------------------|----------------------------------------------------------------------------------------------------|----------------------------------------------------------------------------------------------------|----------------------------------------------------------------------------------------------------|----------------------------------------------------------------------------------|--|
| Home                                                                                                    | Web U                                                                                                    | Unigha                                                                                                    | Fakultas                                                                                                    | Jalur Pindahan Atau Alih Jenjang                                                                                                    | Cek Hasil Verikasi                                                                                                    | Hasil Seleksi                                                                                                    |                                                                                  |  |
|                                                                                                    | PENDA                                                                                                    | AFTAR/                                                                                                    | AN MAHAS                                                                                                    | SISWA BARU UNIGHA T.                                                                                                    | <u> </u>                                                                                                    | PIN DARI P<br>No PIN : 00123-2456<br>Masuk                                                                                                    | ANITIA<br>8                                                                      |  |
| SYARA                                                                                                    |                                                                                                    | FTARAN                                                                                                    |                                                                                                    | ,                                                                                                    |                                                                                                    |                                                                                                    |                                                                                  |  |
| A. C                                                                                                    | alon Mah                                                                                                    | nasiswa I                                                                                                    | Baru SMA/MA                                                                                                    | /SMK Sederaiat                                                                                                    |                                                                                                    | Pemberitahuan                                                                                                    |                                                                                  |  |
| 1. F(<br>2. F(<br>le<br>3. P;                                                                                                    | <ol> <li>Catoli manasiswa balu SMA (mAr SMK Sederajat</li> <li>Fotokopi Ijazah SMA atau sederajat yang dilegalisir (3 lembar).</li> <li>Fotokopi Daftar Nilai SMA/DANEM/Nilai UN atau sederajat yang dilegalisir (3 lembar).</li> <li>Pasfoto warna ukuran 3 x 4 untuk di scan menjadi jpeg/jpg dan di upload (ukuran upload 500Kb).</li> <li>Fotokopi NIK (KTP) Nasional dan Kartu Keluarga (KK) Nasional satu lembar.</li> <li>Khusus pendaftar menggunakan Ijazah Paket C, fotokopi ijazah yang telah dilegalisir harus diserahkan kepada panitia selambat-lambatnya tanggal 31 Agustus 2019. Apabila tidak diserahkan sampai tanggal tersebut, maka calon</li> </ol>                                                                                                    |                                                                                                    |                                                                                                    |                                                                                                    | galisir (3<br>di upload                                                                                                    | Pendaftaran dimulai 15 April s.d 2<br>Juni 2019 Setiap Hari Kerja ( Seni<br>s.d jumat) jam 09.00 - 15.00 WIE                                                                                                    |                                                                                  |  |
| (u<br>4. F(<br>5. Kl<br>di<br><b>A</b>                                                                                                    |                                                                                                    |                                                                                                    |                                                                                                    |                                                                                                    | bar.<br>ng telah<br>nggal <b>31</b><br>aka calon                                                                                                    | ISI DATA CALON MAHASISWA                                                                                                    |                                                                                  |  |
| 6. M<br>M<br>7. Lo                                                                                                    | mahasiswa yang bersangkutan dinyatakan gugur.<br>6. Membeli PIN Pendaftaran Mahasiswa Baru Pada PANITIA PENERIMAAN<br>MAHASISWA BARU. sebagai biaya pendaftaran.<br>7. Lokasi PANITIA :                                                                                                    |                                                                                                    |                                                                                                    | ERIMAAN                                                                                                    | <u>Panduan Pengisian Form</u><br><u>Panduan Pengisian Form</u>                                                                                                    | ulir SMA Sederajat<br>ulir Pindahan / Lanjut sti                                                                                                    |                                                                                  |  |
|                                                                                                    | a. K                                                                                                    | Campus J                                                                                                    | labal Ghafur (                                                                                                    | Gle Gapui), Gedung 8 Sagoe                                                                                                    |                                                                                                    |                                                                                                    |                                                                                  |  |
| <ul> <li>Biaya pendaftaran Mahasiswa Baru Rp. 230.000.</li> <li>Bagi Pegawai Aparatur Sipil Negara/POLRI/TNI, harus melampirkan Surat Izin Belajar dari Instansinya.</li> <li>Calon Mahasiswa Lanjut Studi dari D-II atau D-III</li> <li>ELAH BERHASIL MASUK SELANJUTNYA KLIK ISI FORMULIR SEPERTI GAMBAR DIBAWAH</li> <li>Pendaftaran Mahasiswa Baru Universitara Jahoel Choofur.</li> </ul>                                                                                                    |                                                                                                    |                                                                                                    |                                                                                                    |                                                                                                    |                                                                                                    |                                                                                                    |                                                                                  |  |
| 9. B.<br>B. C<br>ELAH                                                                                                    | agi Pegaw<br>elajar dari<br>calon Mah                                                                                                    | aftaran M<br>vai Apara<br>i Instansir<br>nasiswa I<br>IASIL N<br>Pendaj<br>Unive                                                                                                    | ahasiswa Baru<br>tur Sipil Nega<br>nya.<br>Lanjut Studi d<br>MASUK SE<br>MASUK SE<br>MASUK SE                                                                                                    | Rp. 230.000.<br>ra/POLRI/TNI, harus melampirkan S<br>l <b>ari D-II atau D-III</b><br>ELANJUTNYA KLIK <b>ISI FO</b><br><i>kaniwa Baru</i><br>bal Ghafur                                                                                                    | rurat Izin                                                                                                    | ERTI GAMBAR                                                                                                    | DIBAWAH                                                                          |  |
| 9. B.<br>B. C<br>ELAH                                                                                                    | I BERH                                                                                                    | aftaran M<br>vai Apara<br>i Instansir<br>nasiswa I<br>IASIL N<br>Penda<br>Unive<br>Unigha                                                                                                    | ahasiswa Baru<br>tur Sipil Nega<br>nya.<br>Lanjut Studi d<br>MASUK SE<br>MASUK SE<br>MASUK SE<br>Maran Ma<br>Prsitas Ja<br>Fakultas                                                                                                    | Rp. 230.000.<br>ra/POLRI/TNI, harus melampirkan S<br>lari D-II atau D-III<br>SLANJUTNYA KLIK ISI FO<br>kasiswa Basu<br>bal Ghafur<br>Jalur Pindahan Atau Alih Jenjang                                                                                                    | urat Izin<br>RMULIR SEP                                                                                                    | ERTI GAMBAR<br>Hasil Seleksi                                                                                                    | DIBAWAH                                                                          |  |
| 9. B.<br>B. C<br>ELAH                                                                                                    | agi Pegaw<br>elajar dari<br>talon Mah<br>H BERH                                                                                                    | aftaran M<br>vai Apara<br>i Instansir<br>nasiswa I<br>IASIL N<br>Pendaj<br>Unive                                                                                                    | ahasiswa Baru<br>tur Sipil Nega<br>nya.<br>Lanjut Studi d<br>MASUK SE<br>MASUK SE<br>Taran Ma<br>Ersitas Ja<br>Fakultas                                                                                                    | Rp. 230.000.<br>ra/POLRI/TNI, harus melampirkan S<br>lari D-II atau D-III<br>SLANJUTNYA KLIK ISI FO<br><i>kasiswa Basu</i><br>bal Ghafur<br>Jalur Pindahan Atau Alih Jenjang                                                                                                    | RMULIR SEP                                                                                                    | ERTI GAMBAR                                                                                                    | DIBAWAH                                                                          |  |
| 9. B.<br>B. C<br>ELAH                                                                                                    | BERH                                                                                                    | aftaran M<br>vai Apara<br>i Instansir<br>nasiswa I<br>IASIL N<br>Punda<br>Unive<br>Unigha                                                                                                    | ahasiswa Baru<br>tur Sipil Nega<br>nya.<br>Lanjut Studi d<br>MASUK SE<br>MASUK SE<br>Tanan Ma<br>Fakultas<br>AN MAHA<br>201                                                                                                    | Rp. 230.000.<br>ra/POLRI/TNI, harus melampirkan S<br>lari D-II atau D-III<br>SLANJUTNYA KLIK ISI FO<br>kaniwa Banu<br>bal Ghafur<br>Jalur Pindahan Atau Alih Jenjang<br>SISWA BARU UNIGHA T<br>9/2020                                                                                                    | RMULIR SEP<br>Cek Hasil Verika                                                                                                    | ERTI GAMBAR<br>Hasil Seleksi<br>Keluar<br>Pemberitahuan                                                                                                    | DIBAWAH                                                                          |  |
| 9. B.<br>B. C<br>ELAH<br>Home                                                                                                    | Web<br>PENDA<br>Calon Mah                                                                                                    | aftaran M<br>vai Apara<br>i Instansir<br>hasiswa I<br>IASIL N<br>Pendaj<br>Unive<br>Unive<br>Unigha                                                                                                    | ahasiswa Baru<br>tur Sipil Nega<br>iya.<br>Lanjut Studi d<br>MASUK SE<br>MASUK SE<br>MASUK SE<br>Taran Ma<br>Fakultas<br>AN MAHA<br>201<br>Baru SMA/M                                                                                                    | Rp. 230.000.<br>ra/POLRI/TNI, harus melampirkan S<br>lari D-II atau D-III<br>ELANJUTNYA KLIK ISI FO<br><i>kainwa Baru</i><br>bal Ghafur<br>Jalur Pindahan Atau Alih Jenjang<br>SISWA BARU UNIGHA T<br>9/2020                                                                                                    | Cek Hasil Verika                                                                                                    | ERTI GAMBAR<br>Isi Hasil Seleksi<br>Keluar<br>Pemberitahuan<br>Pendaftaran dir<br>Juni 2019 Setia                                                                                                    | DIBAWAH                                                                          |  |
| 9. B.<br>B. C<br>ELAH<br>Wome<br>Home<br>SYARA<br>A. C<br>1. Fr<br>2. Fr<br>1. Fr                                                                                                    | web<br>PENDA<br>Calon Mah<br>PENDA<br>Calon Mah<br>Calon Mah<br>Calon Mah<br>Calon Mah<br>Cotokopi Ij.                                                                                                    | aftaran M<br>vai Apara<br>i Instansir<br>lasiswa I<br>IASIL N<br>Unive<br>Unive<br>Unigha<br>AFTAR<br>hasiswa<br>azah SMA<br>Daftar Nik                                                                                                    | ahasiswa Baru<br>tur Sipil Nega<br>nya.<br>Lanjut Studi d<br>MASUK SE<br>MASUK SE<br>MASUK SE<br>Fakultas<br>AN MAHA<br>201<br>Baru SMA/M/<br>Latau sederaja<br>ai SMA/DANE                                                                                                    | Rp. 230.000.<br>ra/POLRI/TNI, harus melampirkan S<br>lari D-II atau D-III<br>ELANJUTNYA KLIK ISI FO<br>baiwwa Baru<br>bal Ghafur<br>Jalur Pindahan Atau Alih Jenjang<br>SISWA BARU UNIGHA T<br>9/2020<br>A/SMK Sederajat<br>It yang dilegalisir (3 lembar).<br>A/SMK sederajat yang dil                                                                                                    | egalisir (3                                                                                                    | ERTI GAMBAR<br>Hasil Seleksi<br>Keluar<br>Pendaftaran dir<br>Juni 2019 Setia<br>s.d jumat) jam<br>ISI DATA CALON P                                                                                                    | DIBAWAH<br>DIBAWAH<br>nulai 15 April s.c<br>p Hari Kerja ( Se<br>09.00 - 15.00 W |  |
| 9. B.<br>B. C<br>ELAH<br>Home<br>Home<br>SYARA<br>A. C<br>1. Fr<br>1. Fr | PENDA<br>TPENDA<br>TPENDA                                                                                                    | aftaran M<br>vai Apara<br>i Instansir<br>Iasiswa I<br>IASIL N<br>Pendal<br>Unive<br>Unive<br>Unigha<br>AFTAR<br>AFTAR<br>AFTAR<br>AFTAR<br>AFTAR<br>Masiswa<br>azah SMA<br>Daftar Nil<br>Arta ukuro<br>Joad 5001<br>IK (KTP) Jen<br>daftar J<br>harus di<br>2019. Apy Pen<br>y A BAPU                                                                                                    | Ahasiswa Baru<br>tur Sipil Nega<br>nya.<br>Lanjut Studi d<br>MASUK SE<br>MASUK SE<br>MASUK SE<br>Taran Ma<br>Ersitas Ja<br>Fakultas<br>AN MAHA<br>201<br>Baru SMA/MANEI<br>ai SMA/DANEI<br>ran 3 x 4 un<br>Kb).<br>Nasional dan k<br>menggunakan<br>serahkan kej<br>rsangkutan din<br>daftaran Mat                                                                          | Rp. 230.000.<br>ra/POLRI/TNI, harus melampirkan S<br>lari D-II atau D-III<br>SLANJUTNYA KLIK ISI FO<br>Laiswa Baru<br>Dal Ghafur<br>Jalur Pindahan Atau Alih Jenjang<br>SISWA BARU UNIGHA T<br>9/2020<br>A/SMK Sederajat<br>ti yang dilegalisir (3 lembar).<br>4/Nilai UN atau sederajat yang dil<br>tuk di scan menjadi jpeg/jpg dan<br>artu Keluarga (KK) Nasional satu ler<br>Ijazah Paket C, fotokopi ijazah ya<br>tarahkan sampai tanggal tersebut, n<br>yatakan gugur.<br>asiswa Baru Pada PANITIA PE<br>pendafirara                                                                                                    | cek Hasil Verika<br>Cek Hasil Verika<br>A<br>A<br>egalisir (3<br>di upload<br>nbar.<br>Yang telah<br>angagi 31<br>naka calon<br>NERIMAAN                                           | ERTI GAMBAR<br>Isi Hasil Seleksi<br>Keluar<br>Penbaritahuan<br>Pendaftaran dir<br>Juni 2019 Setia<br>s.d jumat) jam<br>ISI DATA CALON P<br>Isi Formulir<br>Luc connulir<br>Upload Foto<br>Cetak Formulir                                                      | DIBAWAH<br>nulai 15 April s.c<br>p Hari Kerja ( Se<br>09.00 - 15.00 W            |  |
| 9. B.<br>B. C<br>ELAH<br>ELAH<br>SYARA<br>A. C<br>1. Fr<br>2. Fr<br>1. le<br>3. P<br>((<br>4. Fr<br>5. K<br>d<br>d<br>4.<br>7. L                                                                                                    | PENDA<br>TPENDA<br>TPENDA<br>TPENDA<br>TPENDA<br>Calon Mal<br>otokopi IJ<br>otokopi IJ<br>otokopi IJ<br>otokopi IJ<br>otokopi IJ<br>asfoto wa<br>ukuran up<br>otokopi IJ<br>husus pe<br>ilegalisir I<br>gustus 2<br>nahasiswa<br>lembeli I<br>huAkSISW<br>okasi PAN                                                                                                    | aftaran M<br>vai Apara<br>i Instansir<br>Iasiswa I<br>IASIL N<br>Unive<br>Unive<br>Unigha<br>AFTARA<br>AFTARA<br>AFTARA<br>AAFTARA<br>AATTARA<br>AATTARA<br>AATT | Ahasiswa Baru<br>tur Sipil Nega<br>nya.<br>Lanjut Studi d<br>MASUK SE<br>MASUK SE<br>MASUK SE<br>Takultas<br>Fakultas<br>AN MAHA<br>201<br>Baru SMA/MA<br>A atau sederaja<br>ai SMA/DANEP<br>ran 3 x 4 un<br>Kb).<br>Nasional dan K<br>menggunakan<br>serahkan kej<br>baila tidak dis<br>rsangkutan din<br>daftaran Mah<br>sebagai biaya                                    | Rp. 230.000.<br>ra/POLRI/TNI, harus melampirkan S<br>lari D-II atau D-III<br>SLANJUTNYA KLIK ISI FO<br>bairwa Baru<br>bal Ghafur<br>Jalur Pindahan Atau Alih Jenjang<br>SISWA BARU UNIGHA T<br>9/2020<br>A/SMK Sederajat<br>It yang dilegalisir (3 lembar).<br>4/Nilai UN atau sederajat yang dil<br>tuk di scan menjadi jpeg/jpg dan<br>artu Keluarga (KK) Nasional satu ler<br>Ijazah Paket C, fotokopi ijazah y<br>ada panitia selambat-lambatnya t<br>erahkan sampai tanggal tersebut, n<br>yatakan gugur.<br>asiswa Baru Pada PANITIA PEl<br>pendaftaran.                                                                                                    | Cek Hasil Verika<br>Cek Hasil Verika<br>Cek Hasil Verika<br>Cek Hasil Verika<br>Cek Hasil Verika<br>Cek Hasil Verika<br>Cek Hasil Verika<br>Cek Hasil Verika<br>Cek Hasil Verika   | ERTI GAMBAR<br>Isi Hasil Seleksi<br>Keluar<br>Pemberitahuan<br>Pendaftaran dir<br>Juni 2019 Setia<br>s.d jumat) jam<br>ISI DATA CALON P<br>Value<br>Lisi Formulir<br>Ueload Foto<br>Cetak Formulir<br>Download File                                           | DIBAWAH<br>DIBAWAH<br>nulai 15 April s.c<br>p Hari Kerja ( Se<br>09.00 - 15.00 W |  |
| 9. B.<br>B. C<br>ELAH<br>Wome<br>Home<br>SYARA<br>A. C<br>1. Fri<br>2. Fri<br>3. P.<br>(<br>(<br>4. Fri<br>5. K<br>K<br>d<br>A<br>m<br>7. Li                                                                                                    | PENDA<br>TPENDA<br>TPENDA<br>TPENDA<br>TPENDA<br>Calon Mali<br>otokopi Di<br>otokopi Di<br>otokopi Di<br>otokopi Di<br>otokopi Di<br>otokopi Di<br>otokopi Di<br>otokopi Di<br>otokopi Di<br>otokopi Di<br>otokopi Di<br>otokopi Ni<br>husus pe<br>ilegalisir 4<br>Ala Siswa<br>otakasi PAN<br>a. H                                                                                                    | aftaran M<br>vai Apara<br>i Instansir<br>lasiswa I<br>IASIL N<br>Unive<br>Unigha<br>AFTAR<br>hasiswa<br>azah SMA<br>baftar Nik<br>arna ukun<br>Jik (KTP) I<br>andaftar u<br>harus di<br>2019. Apa<br>yang ber<br>PIN Pen<br>Va BARU.<br>UITIA :<br>Kampus :                                                                                                    | Ahasiswa Baru<br>tur Sipil Nega<br>nya.<br>Lanjut Studi d<br>MASUK SE<br>MASUK SE<br>Taran Ma<br>Ersitas Ja<br>Fakultas<br>AN MAHA<br>201<br>Baru SMA/MA<br>Vatau sederaja<br>ai SMA/DANEN<br>ran 3 x 4 un<br>kb).<br>Nasional dan K<br>menggunakan<br>serahkan kej<br>abila tidak dis<br>rsangkutan din<br>daftaran Mar<br>sebagai biaya<br>Jabal Ghafur                   | Rp. 230.000.<br>ra/POLRI/TNI, harus melampirkan S<br>lari D-II atau D-III<br>ELANJUTNYA KLIK ISI FO<br>haniwa Baru<br>bal Ghafur<br>Jalur Pindahan Atau Alih Jenjang<br>SISWA BARU UNIGHA T<br>9/2020<br>A/SMK Sederajat<br>It yang dilegalisir (3 lembar).<br>A/Nilai UN atau sederajat yang dil<br>tuk di scan menjadi jpeg/jpg dan<br>iartu Keluarga (KK) Nasional satu ler<br>Ijazah Paket C, fotokopi ijazah y<br>ada panitia selambat-lambatnya t<br>erahkan sampai tanggal tersebut, n<br>yatakan gugur.<br>iasiswa Baru Pada PANITIA PEl<br>pendaftaran.<br>(Gle Gapui), Gedung 8 Sagoe                                                                                                    | cek Hasil Verika<br>Cek Hasil Verika<br>Cek Hasil Verika<br>Cek Hasil Verika<br>Cek Hasil Verika<br>A<br>Segalisir (3<br>di upload<br>nbar.<br>rang telah<br>anggal 31<br>NERIMAAN | ERTI GAMBAR<br>Isi Hasil Seleksi<br>Pemberitahuan<br>Pendaftaran dir<br>Juni 2019 Setia<br>s.d jumat) jam<br>ISI DATA CALON N<br>Isi Formulir<br>Laier controlir<br>Upload Foto<br>Cetak Formulir<br>Download File                                            | DIBAWAH<br>nulai 15 April s.c<br>p Hari Kerja ( Se<br>09.00 - 15.00 W            |  |
| 9. B.<br>B. C<br>ELAH<br>Wome<br>Home<br>SYARA<br>A. C<br>1. Fr<br>1. Fr<br>1. G.<br>M.<br>M.<br>7. Li                                                                                                    | Web<br>PENDA<br>Calon Mah<br>PENDA<br>Calon Mah<br>PENDA<br>Calon Mah<br>Calon Mah<br>Calon M | aftaran M<br>vai Apara<br>i Instansir<br>i Instansir<br>i Instansir<br>i Instansir<br>i ASIL N<br>Punda<br>Unive<br>Unigha<br>AFTAR<br>AFTARA<br>AFTARA<br>AFTARA<br>AFTARA<br>AASISWA<br>azah SMA<br>Jaftar Nili<br>andaftar I<br>harus di<br>2019. Apa<br>VIN Pen<br>VA BARU.<br>IITIA :<br>Kampus J<br>Kantor Ya                                                                                                    | Anasiswa Baru<br>tur Sipil Nega<br>nya.<br>Lanjut Studi d<br>MASUK SE<br>MASUK SE<br>Taran Ma<br>Ersitas Ja<br>Fakultas<br>AN MAHA<br>201<br>Baru SMA/MA<br>Atau sederaja<br>ai SMA/DANEH<br>ran 3 x 4 un<br>(b).<br>Nasional dan K<br>menggunakan<br>serahkan kej<br>abila tidak dis<br>rsangkutan din<br>serahkan kej<br>abila tidak dis<br>rsangkutan din<br>aftaran Mat | Rp. 230.000.<br>ra/POLRI/TNI, harus melampirkan S<br>lari D-II atau D-III<br>ELANJUTNYA KLIK ISI FO<br>baiwa Baru<br>bal Ghafur<br>Jalur Pindahan Atau Alih Jenjang<br>SISWA BARU UNIGHA T<br>9/2020<br>A/SMK Sederajat<br>ti yang dilegalisir (3 lembar).<br>A/Nilai UN atau sederajat yang dil<br>tuk di scan menjadi jpeg/jpg dan<br>artu Keluarga (KK) Nasional satu ler<br>Jjazah Paket C, fotokopi ijazah ya<br>tuk di scan menjadi jpeg/jpg dan<br>artu Keluarga (KK) Nasional satu ler<br>Jjazah Paket C, fotokopi ijazah ya<br>tarahkan sampai tanggal tersebut, n<br>yatakan gugur.<br>asiswa Baru Pada PANITIA PE<br>pendaftaran.<br>(Gle Gapui), Gedung 8 Sagoe<br>.ingkar Keuniree Depan SMKN 2 5 | egalisir (3<br>di upload<br>nbar.<br>rang telah<br>anggal 31<br>NERIMAAN                                                                                                    | ERTI GAMBAR<br>Isi Hasil Seleksi<br>Keluar<br>Pemberitahuan<br>Pendaftaran dir<br>Juni 2019 Setia<br>s.d jurrat) jam<br>ISI DATA CALON P<br>Keluar<br>Isi Formulir<br>Sure comulir<br>Ueload Foto<br>Cetak Formulir<br>Download File<br>Panduan Pengisian For | DIBAWAH<br>nulai 15 April s.<br>p Hari Kerja ( S<br>09.00 - 15.00 V<br>IAHASISWA |  |

8. Biaya pendaftaran Mahasiswa Baru Rp. 230.000.

3.

4. KEMUDIAN ISI BIODATA DENGAN BENAR SEPERTI GAMBAR DI BAWAH, LALU KLIK KIRIM

| Sicii)                   | <b>Penda</b><br>Unive | <i>Taran Ma</i><br>ersitas Ja | <b>kaniwa Baru</b><br>bal Ghafur |                    |                                                  |                                               |
|--------------------------|-----------------------|-------------------------------|----------------------------------|--------------------|--------------------------------------------------|-----------------------------------------------|
| Home W                   | /eb Unigha            | Fakultas                      | Jalur Pindahan Atau Alih Jenjang | Cek Hasil Verikasi | Hasil Seleksi                                    |                                               |
|                          |                       |                               |                                  |                    | Keluar                                           |                                               |
| FORMULIR<br>* NISN       | 13011                 |                               |                                  |                    | Pemberitahuan                                    |                                               |
| SKHUN                    | 13011                 |                               |                                  |                    |                                                  |                                               |
| * (Nomor<br>Peserta)     | 0113011               |                               |                                  | I                  | Pendaftaran dim                                  | ulai 15 April s.d                             |
| * NIK (No KTP)           | 1107072208            | 880001                        |                                  |                    | luni 2019 Setiap<br>s d jumat) jam (             | ) Hari Kerja ( Se<br>)9 00 - 15 00 W          |
| * Nama<br>Lengkap        | Yusra Edia S          | Saputra                       |                                  |                    | s.a jamac) jam e                                 |                                               |
| * Jenis Kelamir          | 🖲 🖲 Laki-Laki         | Perempuan                     |                                  |                    | ISI DATA CALON M                                 | HASISWA                                       |
| * Tanggal Lahi           | r 22 ▼ Agus           | stus 🔻 1988                   |                                  |                    | Keluar                                           |                                               |
| * Tempat Lahir           | Sigli                 |                               |                                  | 1                  | si Formulir                                      | _                                             |
| * Alamat                 | Jln. Caleu - (        | Garot GP.Baro Ji              |                                  |                    | Edit Formulin                                    | 5                                             |
| * Telepon/HP             | 0813220887            | 1 Beserta k                   | ode area                         |                    | Jpload Foto                                      | — J                                           |
| * Nama Ayah              | Abdurrahma            | n                             |                                  | 1                  | lectic Connellin                                 |                                               |
| * Pekerjaan<br>Ayah      | PNS                   | •                             |                                  |                    | Download File                                    |                                               |
| * Nama Ibu               | Fatimah               |                               |                                  |                    | and an Reading Free                              | ulia CMA Cadamiat                             |
| * Pekerjaan<br>Ibu       | Pegawai BU            | IMN T                         |                                  | 1                  | Panduan Pengisian Forn<br>Panduan Pengisian Forn | ulir SMA Sederajat<br>Julir Pindaban / Lanjut |
| Penghasilan<br>Orang Tua | Rp. 1 Juta s          | .d 5 Juta ▼                   |                                  |                    | and an englater for                              |                                               |
| * Kode Sekolał<br>Asal   | 10100633              | Cari                          |                                  |                    |                                                  |                                               |
| * Nama<br>Sekolah Asal   | SMK Lilawar           | ngsa Sigli                    |                                  |                    |                                                  |                                               |
| * Jurusan<br>SMA/MA/SMF  |                       | K ( SMK 2 / DUL               | U STM)                           |                    |                                                  |                                               |
| * Nomor Ijazał           | SKHU                  | ketik                         | SKHU bila belum ada nomor ijazah |                    |                                                  |                                               |
| * Tanggal<br>Jiazah      | 14-04-2019            | dd-mm-yyyy                    | ,                                |                    |                                                  |                                               |
| * Tipe Ijazah            | Ijazah Nasio          | onal 🔻                        |                                  |                    |                                                  |                                               |
| * Lokasi<br>Kampus       | Sigli                 | •                             |                                  |                    |                                                  |                                               |
| * Pilihan                | TEKNIK INF            | ORMATIKA (S1                  | )                                |                    |                                                  |                                               |
| * Pilihan Kedua          | EKONOMI               | MANAJEMEN (S                  | 1) 🔻                             |                    |                                                  |                                               |
| * Pilihan Ketiga         | PENDIDIKA             | N BAHASA ING                  | GRIS (S1)                        |                    |                                                  |                                               |
| Kirim                    | ←                     | - 4                           |                                  |                    |                                                  |                                               |
| Copyrig                  | ht © 2013 Unive       | rsitas Jabal Ghafur           |                                  |                    | universitas ja<br>gle s                          | ıbal ghafur<br>gapui - sigli                  |

5. SETELAH BERHASIL ISI FORMULIR SELANJUTNYA ADALAH MENGUPLOAD FOTO, CARA NYA KLIK **BROWSE** PILIH FOTO YANG AKAN DIUPLOAD KEMUDIAN KLIK **UPLOAD FOTO** 

| Pend.<br>Univ        | a <b>ftaran Mahasiswa Baru</b><br>ersitas Jabal Ghafur |                                                                                                    |
|----------------------|--------------------------------------------------------|----------------------------------------------------------------------------------------------------|
| Home Web Unigha      | Fakultas                                               |                                                                                                    |
| FASILITAS GANTI FOTO | 2<br>Upload Foto Paru                                  | KeluarPemberitahuanPendaftaran dimulai 13 Mei s.d 31Juli 2013 Setiap Hari Kerja ( Senin<br>s.d Sabtu) jam 09.00 - 15.00 WIBISI DATA CALON MAHASISWA |

6. SETERUSNYA UNTUK MEMASTIKAN DATA YANG DI ISI **BENAR** DAN FOTONYA SUDAH **TERUPLOAD,** KLIK **EDIT FORMULIR** SEPERTI GAMBAR DIBAWAH, BILA DATANYA SUDAH BENAR KLIK KIRIM

| FOTO PENDAFT                  | AR                                          | Pemberitahuan                                                                                        |
|-------------------------------|---------------------------------------------|----------------------------------------------------------------------------------------------------|
|                               |                                             | Pendaftaran dimulai 15 April s.<br>Juni 2019 Setiap Hari Kerja ( S<br>s.d jumat) jam 09.00 - 15.00 V |
| FORMULIR                      |                                             | ISI DATA CALON MAHASISWA                                                                             |
| * NISN                        | 13011                                       |                                                                                                    |
| SKHUN<br>* (Nomor<br>Peserta) | 0113011                                     | <u>Keluar</u><br>Isi Formulir                                                                        |
| * NIK (No KTP)                | 1107072208880001                            | <u>Edit Formulir</u>                                                                                 |
| * Nama                        | YUSRA EDIA SAPUTRA                          | United Ento                                                                                          |
| * Jenis Kelamir               | 🔹 Laki-Laki 🔍 Perempuan                     | Cetak Formulir                                                                                       |
| * Tanggal Lahir               | 22 V Agustus V 1988                         | Download File                                                                                        |
| * Tempat Lahir                | SIGLI                                       |                                                                                                    |
| * Alamat                      | JLN. CALEU - GAROT GP.B                     | Panduan Pengisian Formulir SMA Sederajat                                                             |
| * Nomor<br>Telepon/HP         | 08132208871 Beserta kode area               | Panduan Pengisian Formulir Pindahan / Lanju                                                          |
| * Nama Ayah                   | ABDURRAHMAN                                 |                                                                                                    |
| Pekerjaan<br>Ayah             | PNS T                                       |                                                                                                    |
| * Nama Ibu                    | FATIMAH                                     |                                                                                                    |
| * Pekerjaan<br>Ibu            | Pegawai BUMN 🔻                              |                                                                                                    |
| Penghasilan<br>Orang Tua      | Rp. 1 Juta s.d 5 Juta 🔻                     |                                                                                                    |
| * Kode Sekolah<br>Asal        | 10100633 Cari                               |                                                                                                    |
| Nama<br>Sekolah Asal          | SMK Lilawangsa Sigli                        |                                                                                                    |
| Jurusan<br>SMA/MA/SMK         | SMK TEKNIK (SMK 2 / DULU STM )              |                                                                                                    |
| * Nomor Ijazah                | SKHU ketik SKHU bila belum ada nomor ijazah |                                                                                                    |
| ∗ Tanggal<br>Ijazah           | 14-04-2019 dd-mm-yyyy                       |                                                                                                    |
| * Tipe Ijazah                 | Ijazah Nasional 🔻                           |                                                                                                    |
| * Lokasi<br>Kampus            | Sigli 🔹                                     |                                                                                                    |
| * Pilihan<br>Utama            | TEKNIK INFORMATIKA (S1)                     |                                                                                                    |
| * Pilihan Kedua               | EKONOMI MANAJEMEN (S1)                      |                                                                                                    |
|                               |                                             |                                                                                                    |

7. SELANJUTNYA CETAK FORMULIR **PERHATIAN !!!** [ Formulir Sudah Tercetak datanya Tidak Dapat Diisi, Diubah Dan Dicetak Lagi. PERIKSA KEMBALI DATA ANDA SEBELUM MENCETAK !!! ] KLIK CETAK.

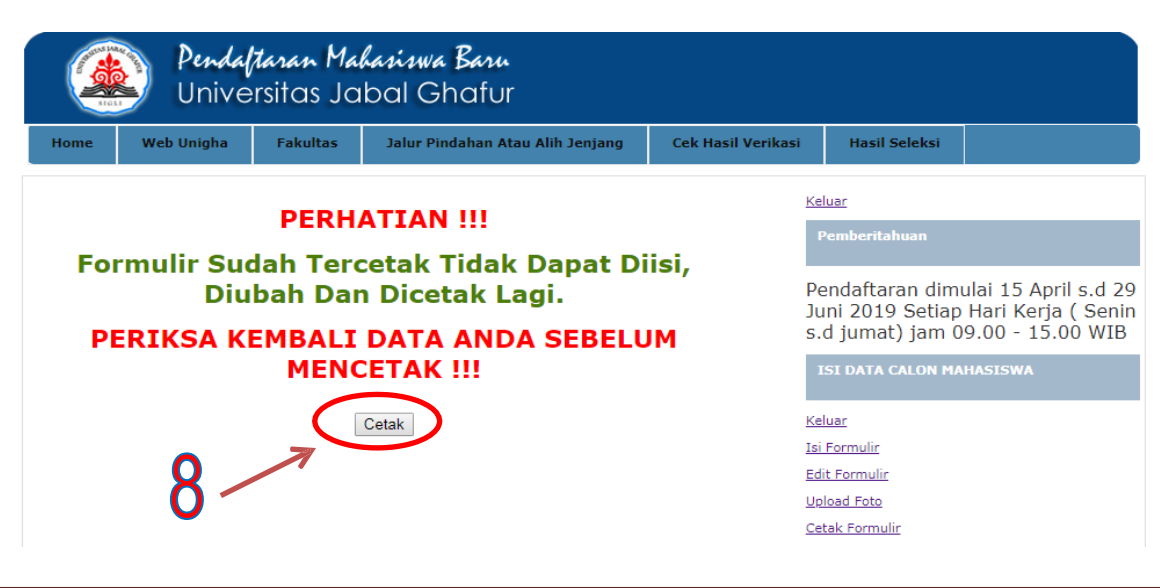

| Contraction of the second second seco | YAYASAN PEMBANGUNAN KAMPUS JABAL GHAFUR<br>UNIVERSITAS JABAL GHAFUR<br>GLE GAPUT - SYGLI TELP (0655) 7825203 Feet. 7825202 Emeil unightequinghe.ec. id<br>http://um.unigha.ac.id |                                       |  |  |  |
|----------------------------------------------------------------------------------------------------|----------------------------------------------------------------------------------------------------|---------------------------------------|--|--|--|
| SIGLI                                                                                                    | FORMULIR PENDAFTARAN UNIGHA<br>TAHUN AKADEMIK 2019/2020                                                                                                    |                                       |  |  |  |
| 1.2 (2.5)<br>V2                                                                                                    | NOMOR PENDAFTARAN : 19.000001                                                                                                    |                                       |  |  |  |
| NISN                                                                                                    | : 13011                                                                                                    |                                       |  |  |  |
| NAMA CALON                                                                                                    | : YUSRA EDIA SAPUTRA                                                                                                    |                                       |  |  |  |
| TEMPAT /TGL LAHIR                                                                                                    | : SIGLI / 22-08-1988                                                                                                    | -                                     |  |  |  |
| JENIS KELAMIN                                                                                                    | <ul> <li>Laki-laki</li> <li>JLN. CALEU - GAROT GP. BARO JRUEK</li> <li>08132208871</li> <li>SMK Lilawangsa Sigli</li> </ul>                                                      |                                       |  |  |  |
| ALAMAT                                                                                                    |                                                                                                    |                                       |  |  |  |
| NO. TELP/HP                                                                                                    |                                                                                                    |                                       |  |  |  |
| ASAL SEKOLAH                                                                                                    |                                                                                                    |                                       |  |  |  |
| NAMA AYAH / WALI                                                                                                    | : ABDURRAHMAN                                                                                                    |                                       |  |  |  |
| NAMA IBU                                                                                                    | : FATIMAH                                                                                                    |                                       |  |  |  |
| PEKERJAAN AYAH / WALI                                                                                                    | : PNS                                                                                                    | 50                                    |  |  |  |
| TEMPAT KULIAH/KAMPUS                                                                                                    | : SIGLI                                                                                                    | <b>X</b>                              |  |  |  |
|                                                                                                    | PILIHAN PROGRAM STUDI / JENJANG                                                                                                    |                                       |  |  |  |
| PILIHAN UTAMA                                                                                                    | EKONOMI KEUANGAN DAN PERBANKAN (D3)                                                                                                    | -                                     |  |  |  |
| PILIHAN KEDUA                                                                                                    | PENDIDIKAN JASKES & REKREASI (\$1)                                                                                                    | PENDIDIKAN JASKES & REKREASI (\$1)    |  |  |  |
| PILIHAN KETIGA                                                                                                    | PENDIDIKAN BAHASA & S. INDONESIA (S1)                                                                                                    | PENDIDIKAN BAHASA & S. INDONESIA (S1) |  |  |  |

Dengan ini saya menyatakan bahwa data yang saya isikan dalam formulir pendaftaran UNIGHA ini adalah benar dan sesuai dengan pilihan saya. Saya bersedia menerima sanksi pembatalan penerimaan di Universitas Jabal Ghafur melalui jalur Seleksi Masuk Unigha apabila data yang saya isikan ternyata tidak benar. Pengesahan pernyataan ini dibuktikan dengan tanda tangan dan nama terang saya dibawah ini.

Calon Mahasiswa

Yusra Edia Saputra

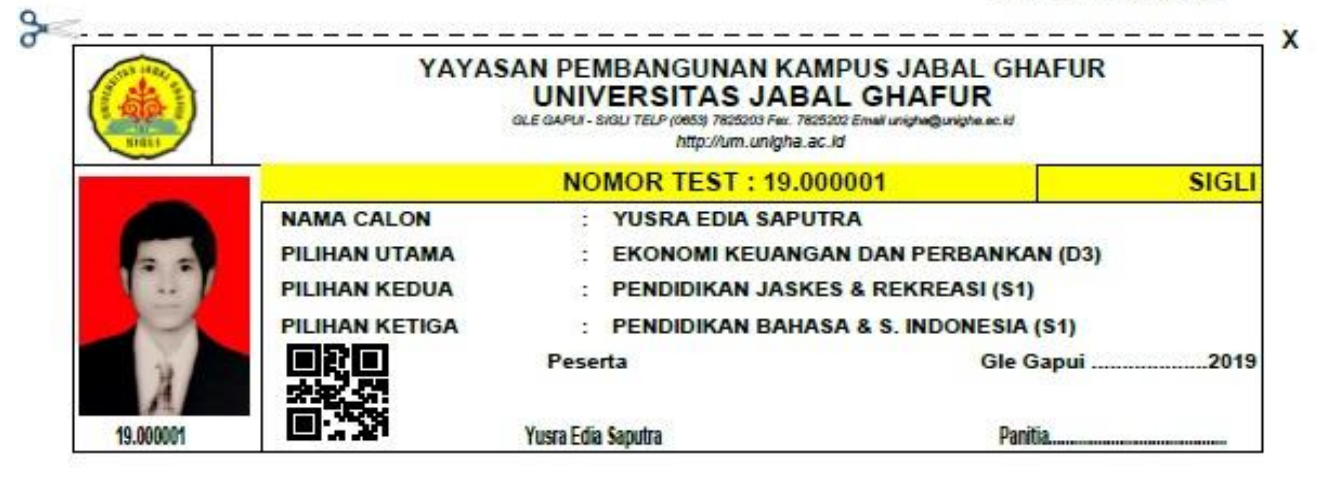